# CLASSROOM PARTE II CORREZIONE DI UN COMPITO

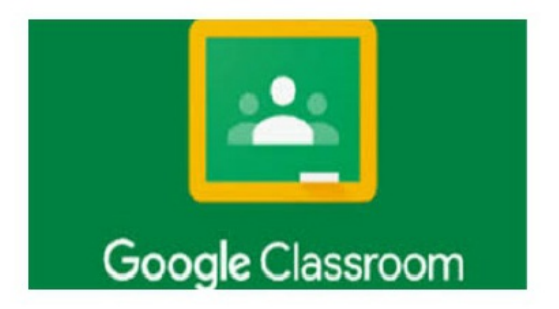

## GUIDA A CURA DELL'ANIMATORE DIGITALE

PROF.SSA MARIA ROSARIA MACAGNINO

Sono nell'app classroom e vedo una delle mie classi. Click per aprire.

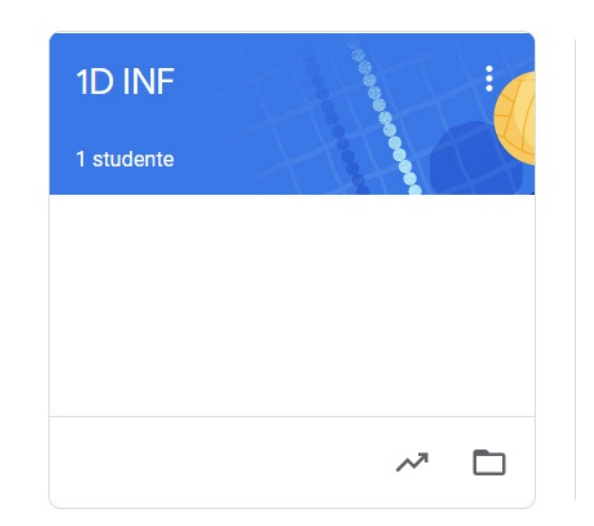

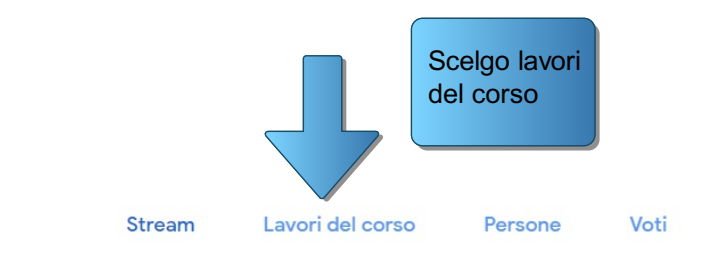

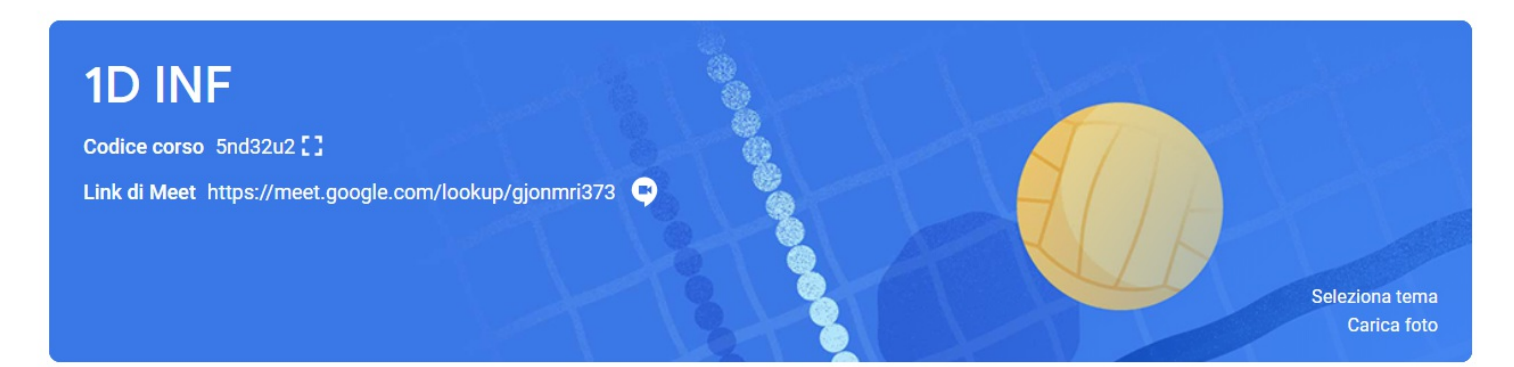

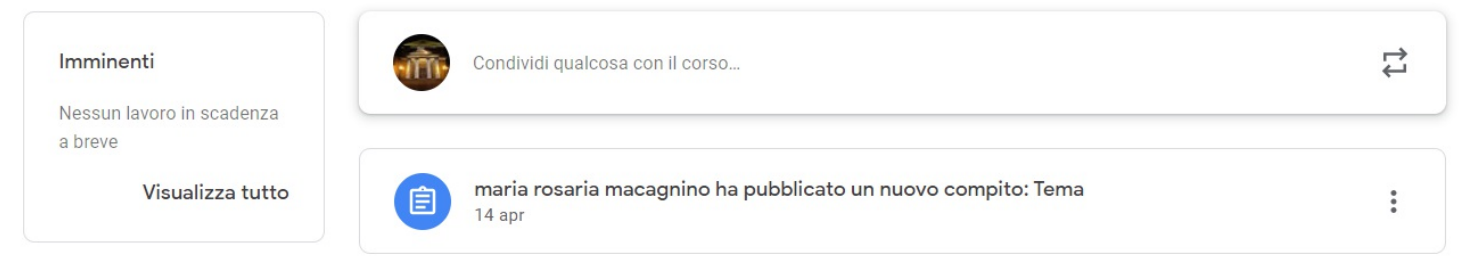

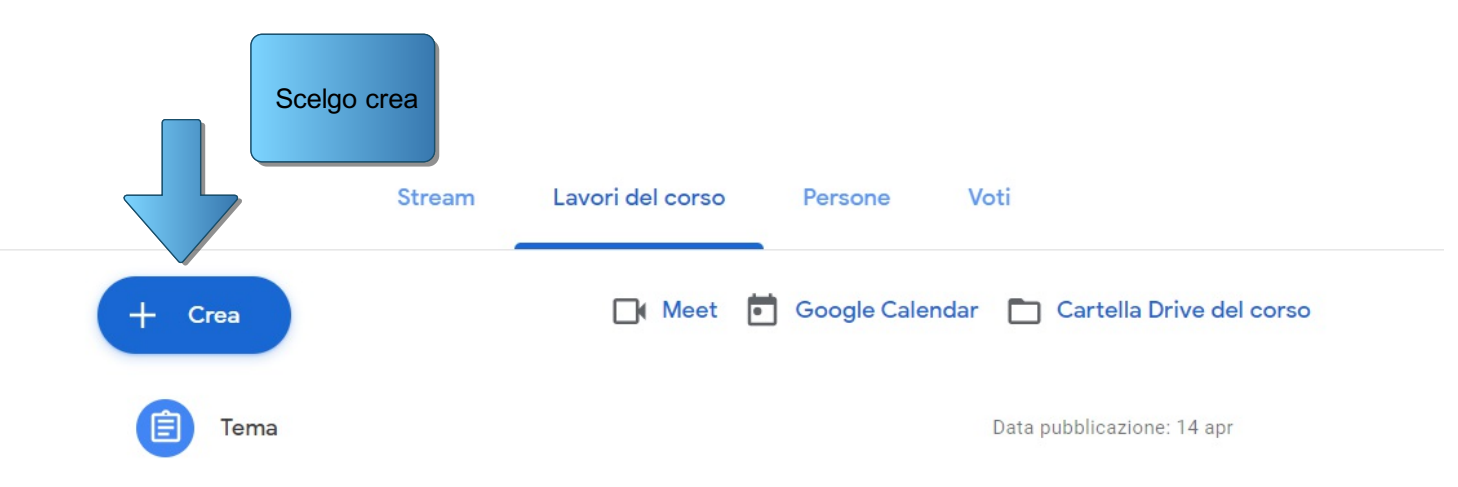

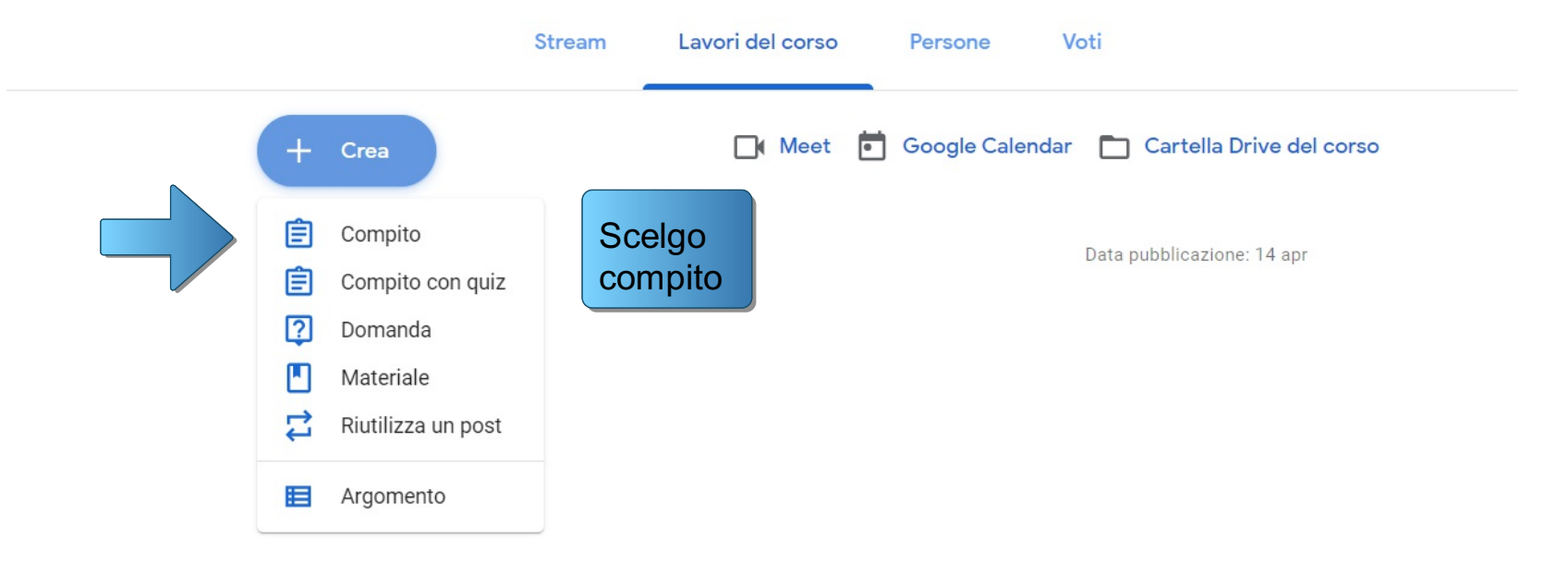

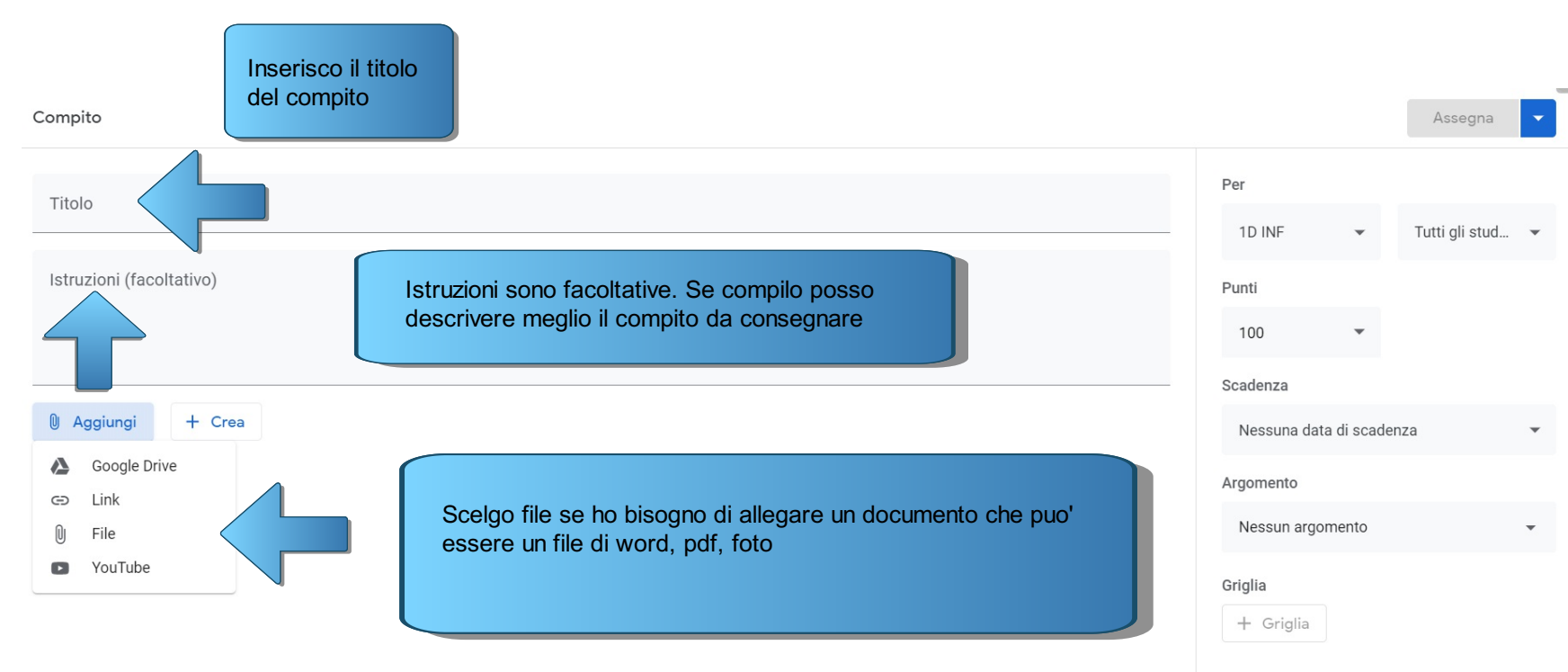

|                              | Inserisci file utilizzando Google Drive |         |              |                 |                                               | ×         |  |               |
|------------------------------|-----------------------------------------|---------|--------------|-----------------|-----------------------------------------------|-----------|--|---------------|
|                              | Recenti                                 | Carica  | Il mio Drive | Drive condivisi | Speciali                                      |           |  | •             |
| ni (facoltativo)<br>ungi + C | Carica                                  | Annulla |              |                 | Trascina qu<br>–o–<br>Seleziona file dal disp | ii i file |  | ta di scadenz |

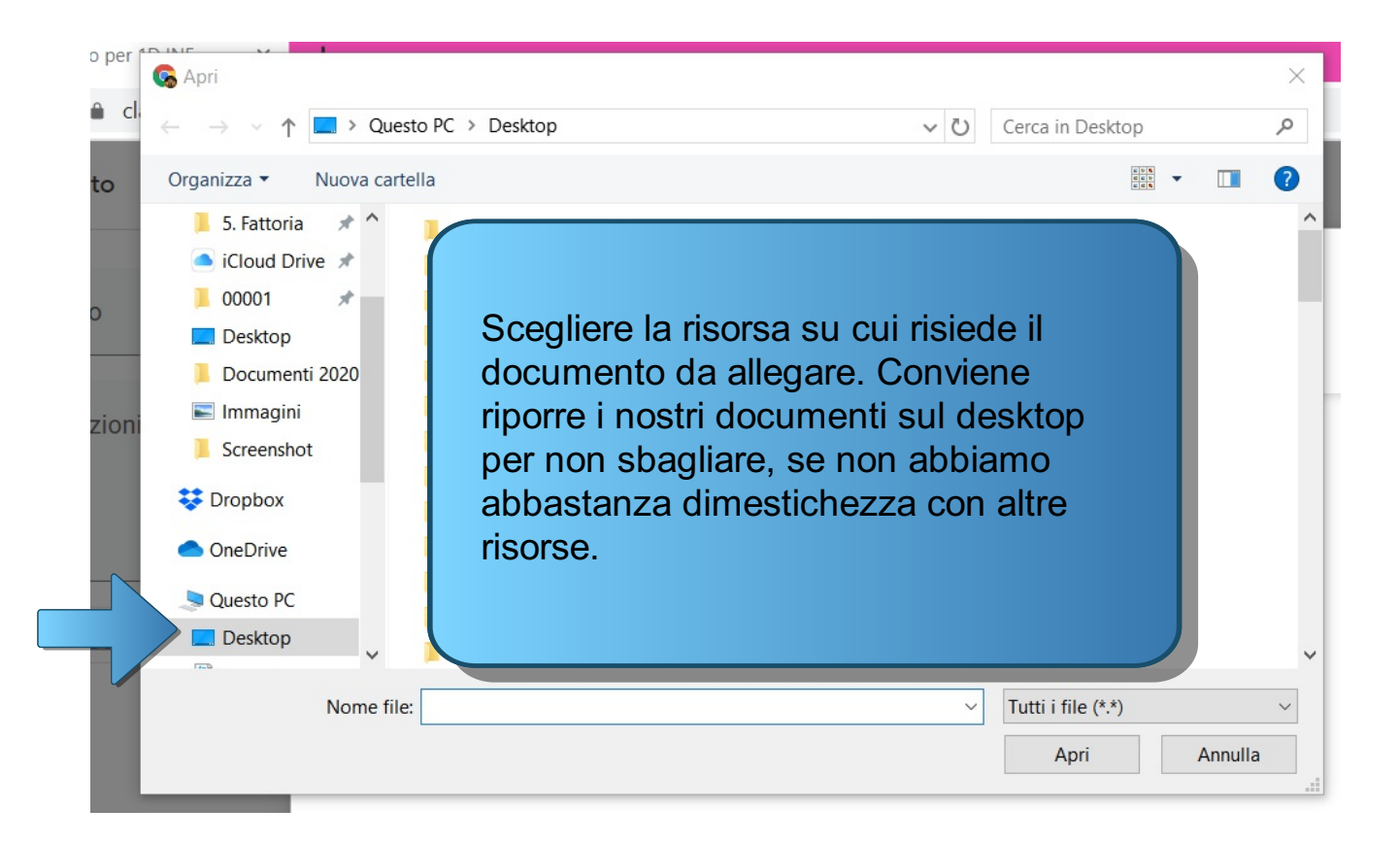

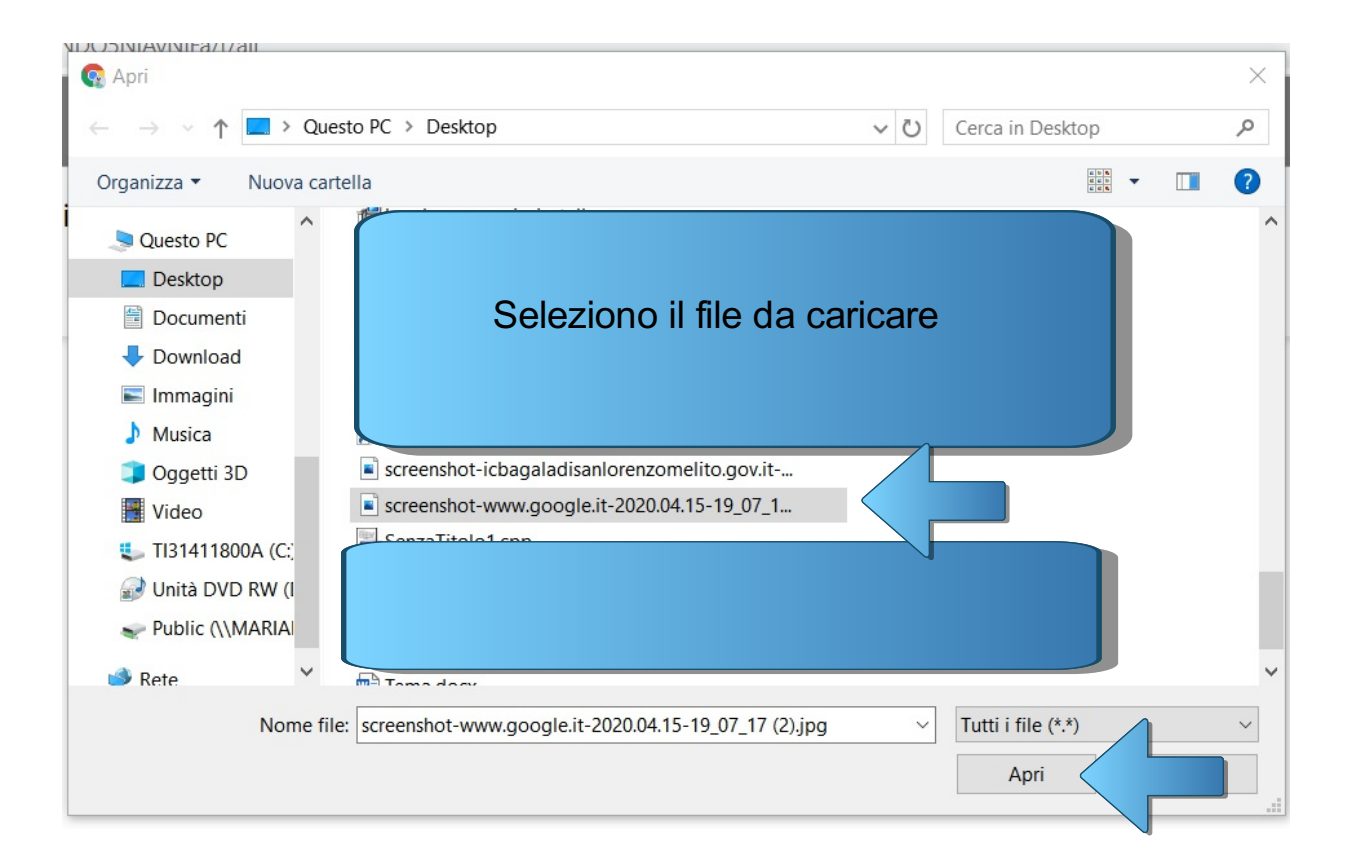

### Inserisci file utilizzando Google Drive

Recenti Carica Il mio Drive Drive condivisi Speciali

screenshot-www.google.it-2020.04.15-19\_07\_17 (2).jpg 89.17K

Aggiungi altri file

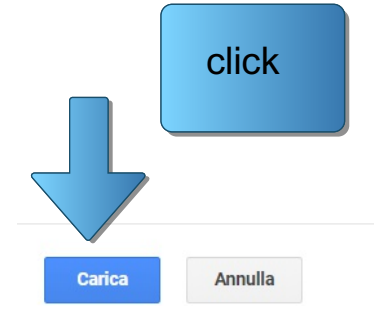

×

| Compito                                                                                         |                                                                                            |                                                                         | Assegna 🔻      |  |
|-------------------------------------------------------------------------------------------------|--------------------------------------------------------------------------------------------|-------------------------------------------------------------------------|----------------|--|
| Titolo<br>Test strutturato                                                                      |                                                                                            | Per                                                                     | T W Part 1     |  |
| Istruzioni (facoltativo)<br>Rispondi alle domande apponendo una crocetta sulla risposta esatta. | Punti                                                                                      | Tutti gil stud 👻                                                        |                |  |
|                                                                                                 |                                                                                            | 100 -                                                                   |                |  |
|                                                                                                 |                                                                                            | Scadenza                                                                |                |  |
|                                                                                                 | + Crea                                                                                     |                                                                         |                |  |
| screenshot-www.google.it-2020.04.15-19_07_17 (2).jpg                                            | Gli studenti possono visualizzare il file 👻 🗙                                              | Argomento<br>Nessun argomento                                           | ) <del>•</del> |  |
|                                                                                                 |                                                                                            | Griglia<br>+ Griglia                                                    | 5              |  |
|                                                                                                 | Prima di asseg<br>settare tutti i p<br>scadenza e l'a<br>Discezionalme<br>anche la griglia | gnare il compito va<br>arametri per la<br>rgomento.<br>nte posso impost | ado a<br>are   |  |

click

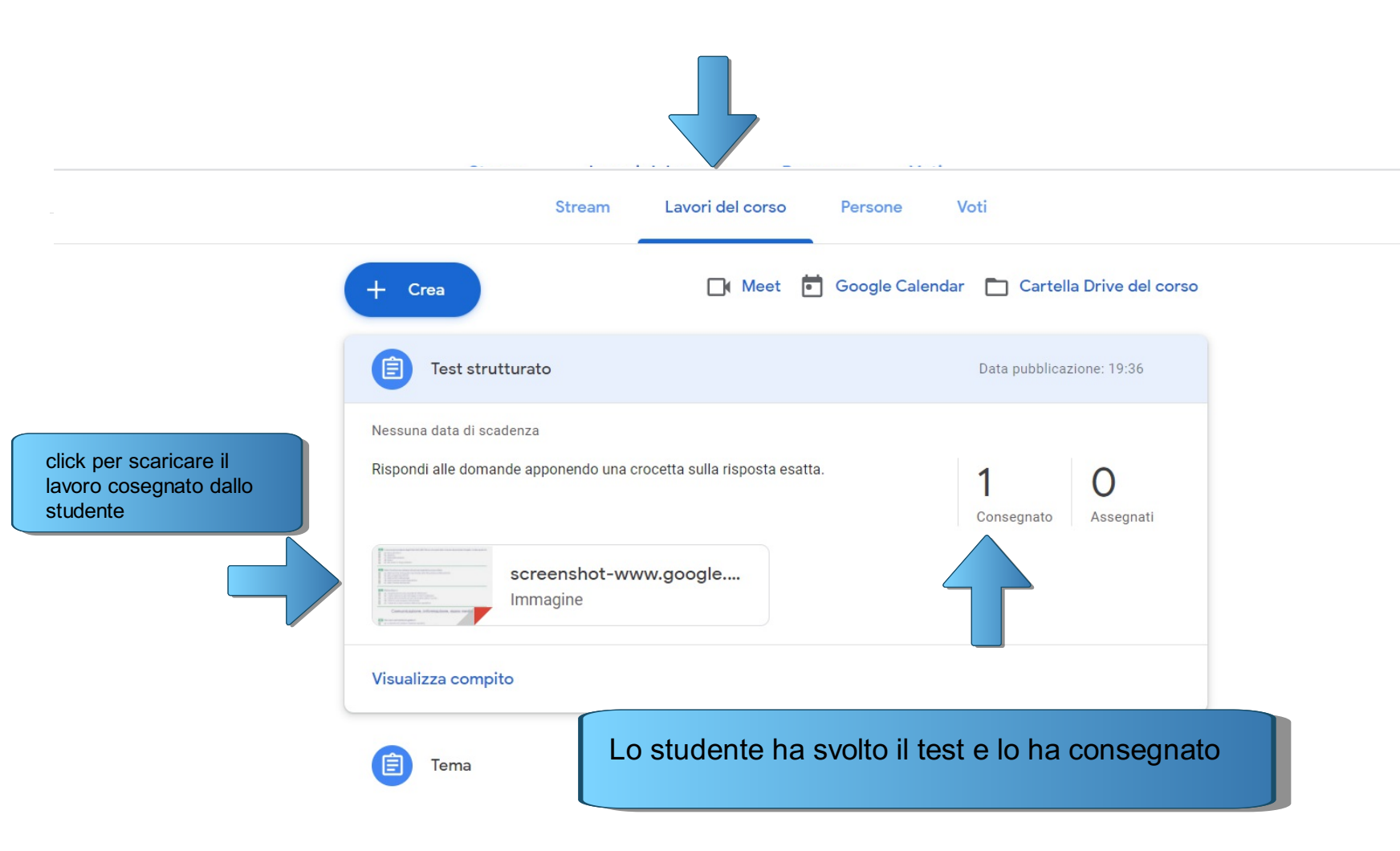

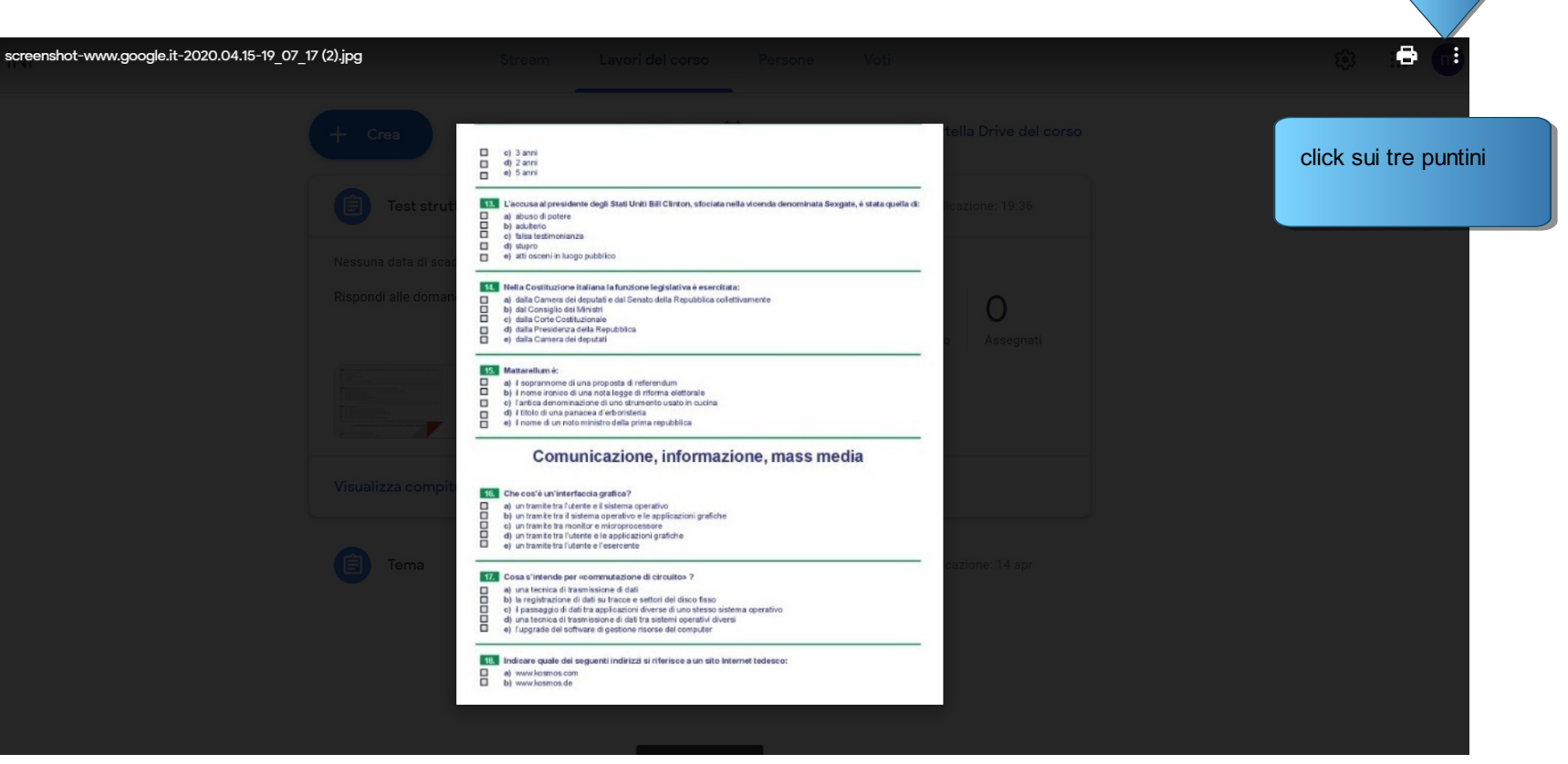

#### Apri con 🔻

### click su apri con

Ŧ .↓.

#### c) 3 anni d) 2 anni e) 5 anni 13. L'accusa al presidente degli Stati Uniti Bill Clinton, sfociata nella vicenda denominata Sexgate, è stata quella di: a) abuso di potere b) adulterio c) falsa testimonianza d) stupro e) atti osceni in luogo pubblico 14. Nella Costituzione italiana la funzione legislativa è esercitata: a) dalla Camera dei deputati e dal Senato della Repubblica collettivamente b) dal Consiglio dei Ministri c) dalla Corte Costituzionale d) dalla Presidenza della Repubblica e) dalla Camera dei deputati 15. Mattarellum è: a) i soprannome di una proposta di referendum b) i nome ironico di una nota legge di riforma elettorale c) l'antica denominazione di uno strumento usato in cucina d) il titolo di una panacea d'erboristeria e) il nome di un noto ministro della prima repubblica Comunicazione, informazione, mass media 16. Che cos'é un'interfaccia grafica? a) un tramite tra l'utente e il sistema operativo b) un tramite tra il sistema operativo e le applicazioni grafiche c) un tramite tra monitor e microprocessore d) un tramite tra l'utente e le applicazioni grafiche e) un tramite tra l'utente e l'esercente 17. Cosa s'intende per «commutazione di circuito» ? a) una tecnica di trasmissione di dati b) la registrazione di dati su tracce e settori del disco fisso c) il passaggio di dati tra applicazioni diverse di uno stesso sistema operativo d) una teonica di trasmissione di dati tra sistemi operativi diversi e) l'upgrade del software di gestione risorse del computer 18. Indicare quale dei seguenti indirizzi si riferisce a un sito Internet tedesco: a) www.kosmos.com b) www.kosmos.de

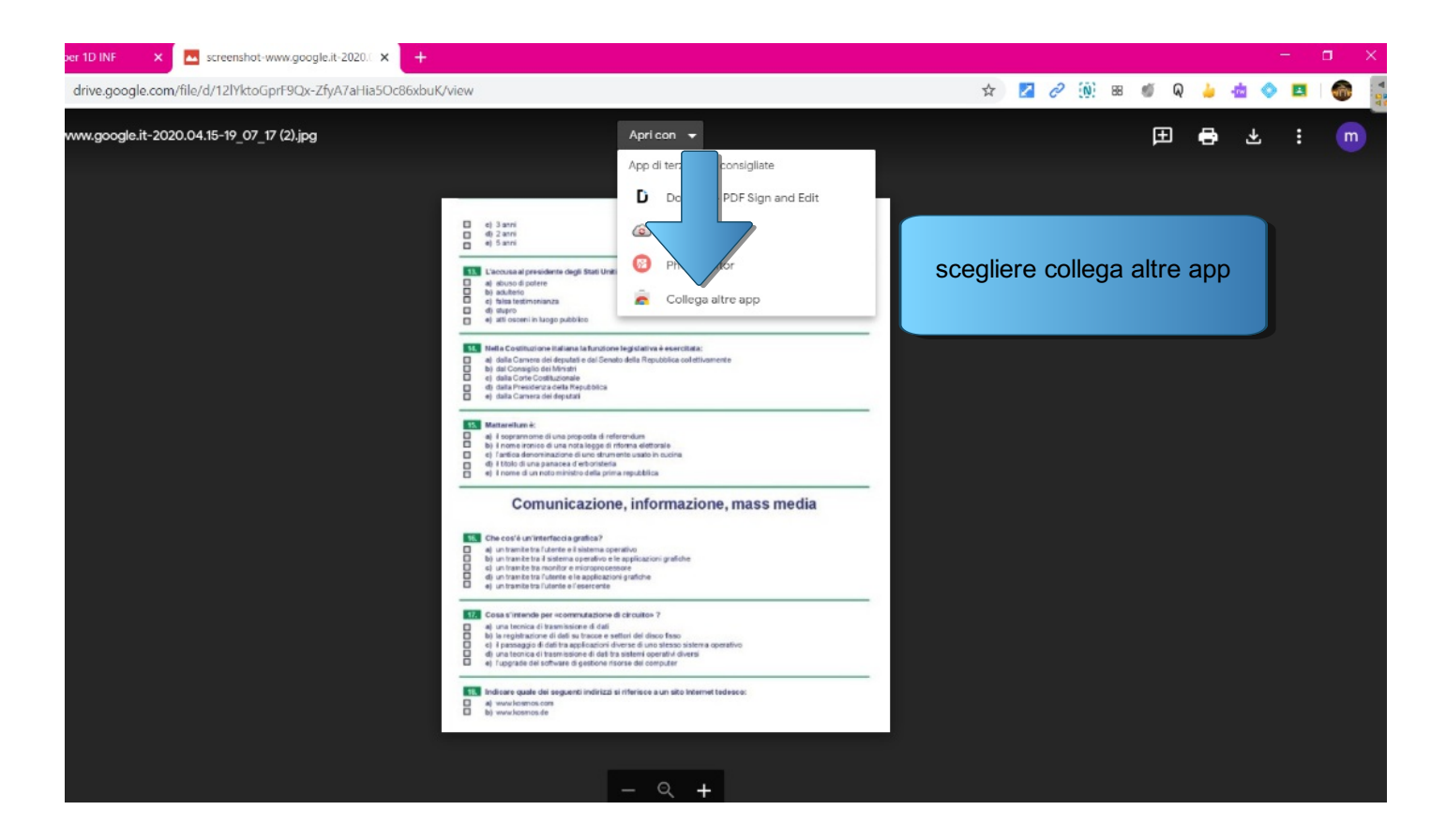

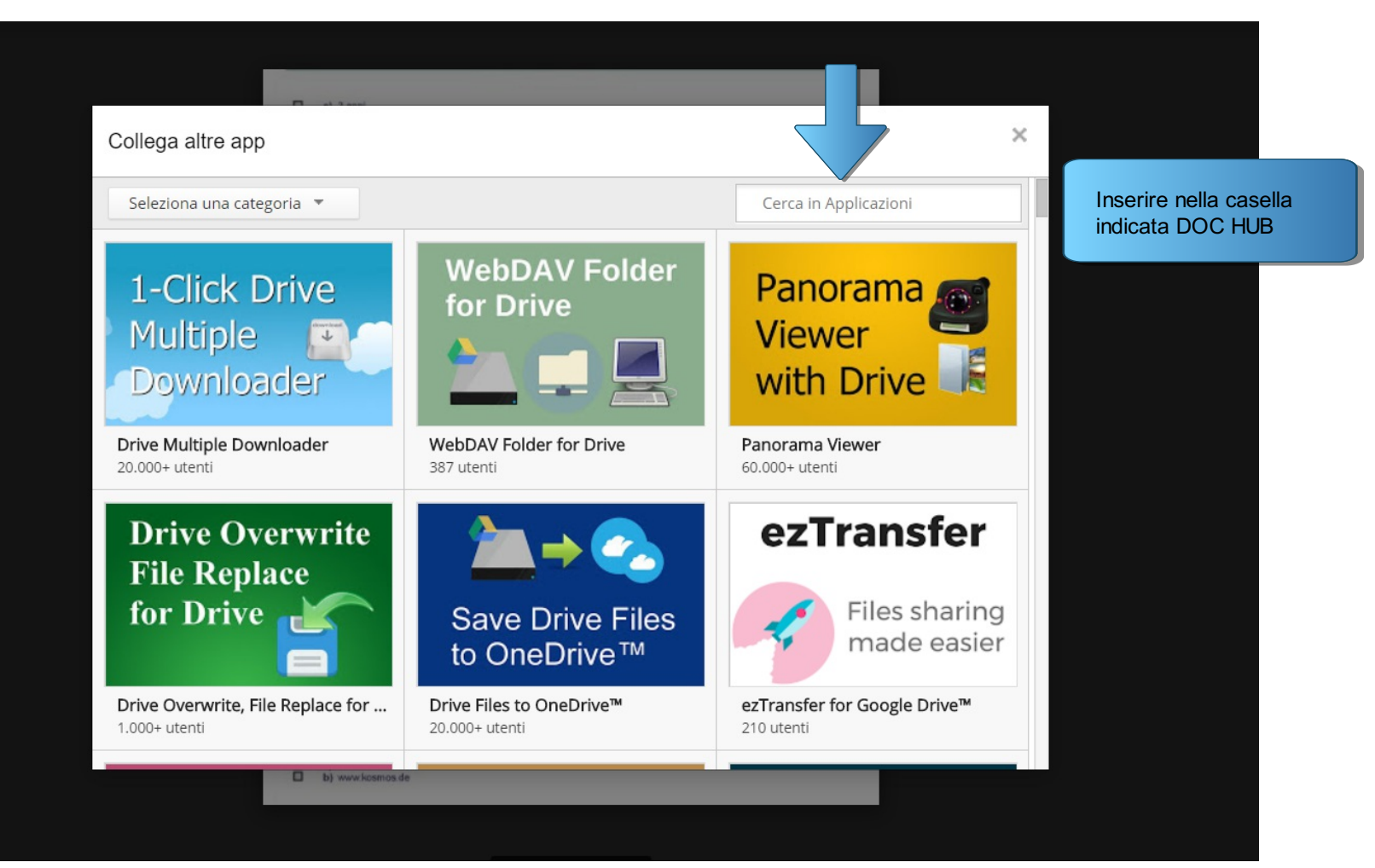

| screenshot-www.google.it-2020.: × +<br>com/file/d/12lYktoGprF9Qx-ZfyA7aHia5Oc86xb | uK/view                                                                                                    |                                                                | → 🔽 🖉 🛞 🗷 🗉 Q 🖕 🎂 🔷 🛤                                                               |
|-----------------------------------------------------------------------------------|----------------------------------------------------------------------------------------------------|----------------------------------------------------------------|-------------------------------------------------------------------------------------|
| -2020.04.15-19_07_17 (2).jpg                                                      | Apri con DocHub - PDF Sign and                                                                                                    |                                                                | E 🖶 ₹ :                                                                             |
|                                                                                   | el 3 anni     di 2 anni     di 2 anni     di 2 anni     di 3 anni     di 3 anni      | D DocHub - PDF Sign and Edit<br>App di terze parti consigliate | Ora potrai utilizzare quest'app<br>che ti consentirà di correggere<br>file immagine |
|                                                                                   | e) faile indefinitionarias     e) and control in large publicle      e) and control in large publicle      e) and control in large publicle      dials Canton of Anyolitic data Control della Republica collettownerke     b) data Canton of Anyolitic data Control della Republica collettownerke     b) data Canton of Anyolitic data Canton della Republica collettownerke     diala Canton of Anyolitica Canton della Republica     el data Canton of Anyolitica Canton della Republica     el data Canton of Anyolitica Canton della Republica     el data Canton of Anyolitica     el data Canton of Anyolitica     el data Canton of Anyolitica                                                                                                    | Collega altre app                                              |                                                                                     |
|                                                                                   |                                                                                                    | s media                                                        |                                                                                     |
|                                                                                   | Coss s'intende per «commutacione di circuito» ?     ej una tercica di trammacare di dal     ej una tercica di trammacare di dal     ej resmagato di dalla transiti della della     |                                                                |                                                                                     |
|                                                                                   | Indianer gande als lengenetionätzigt ei nährisse ausnahe helemet tedeses:  Implement tedeses: Implement tedeses: Implement te |                                                                |                                                                                     |

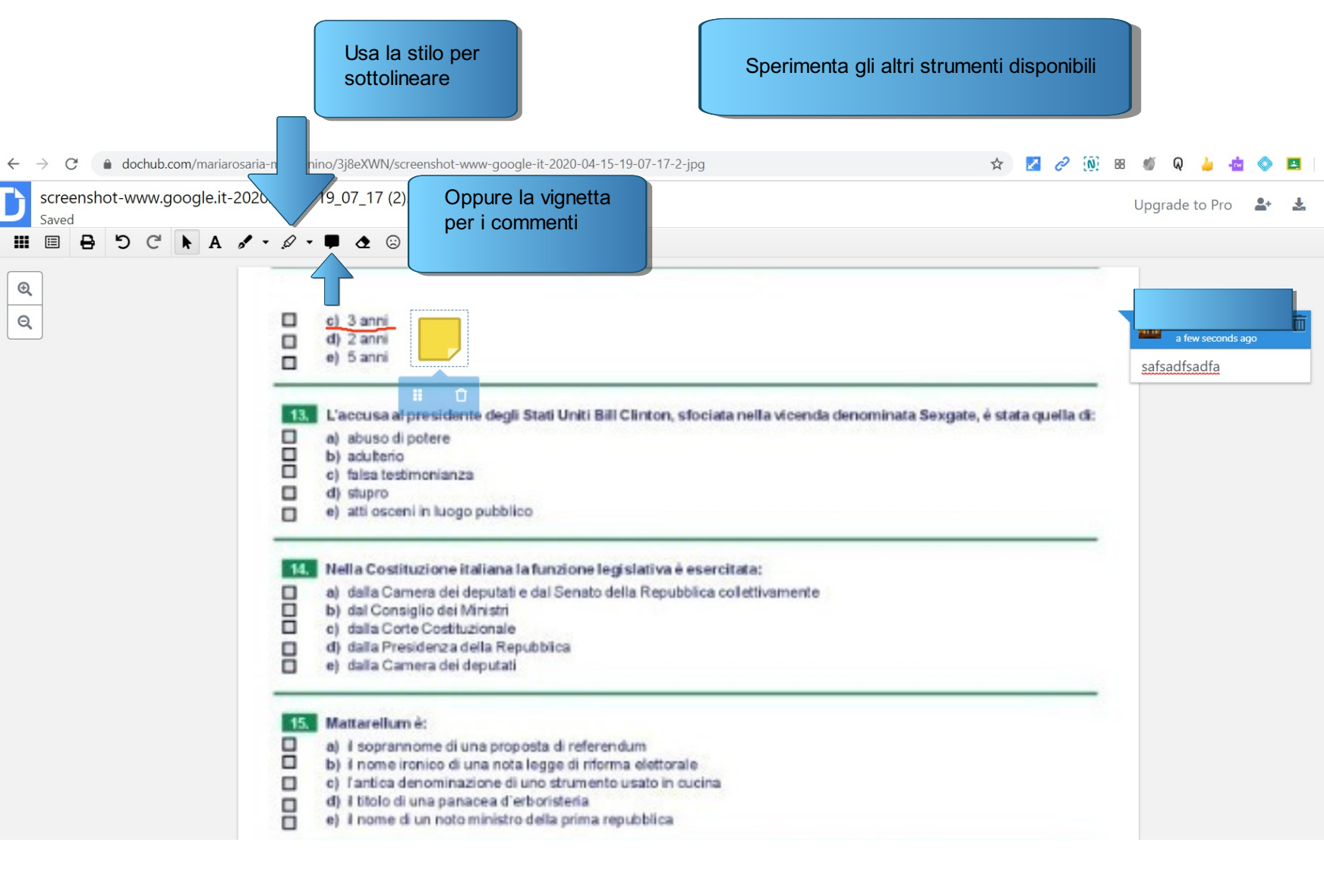

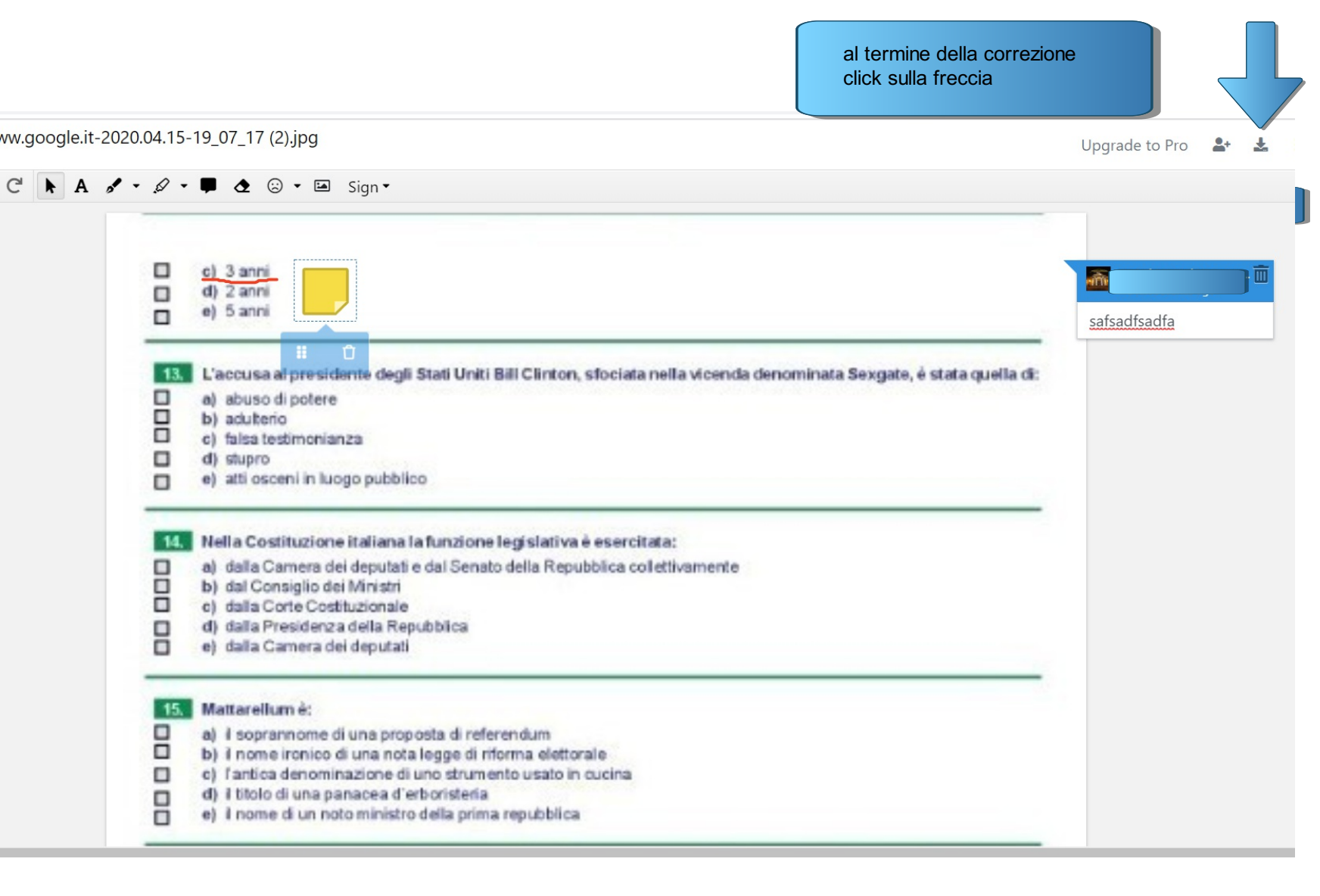

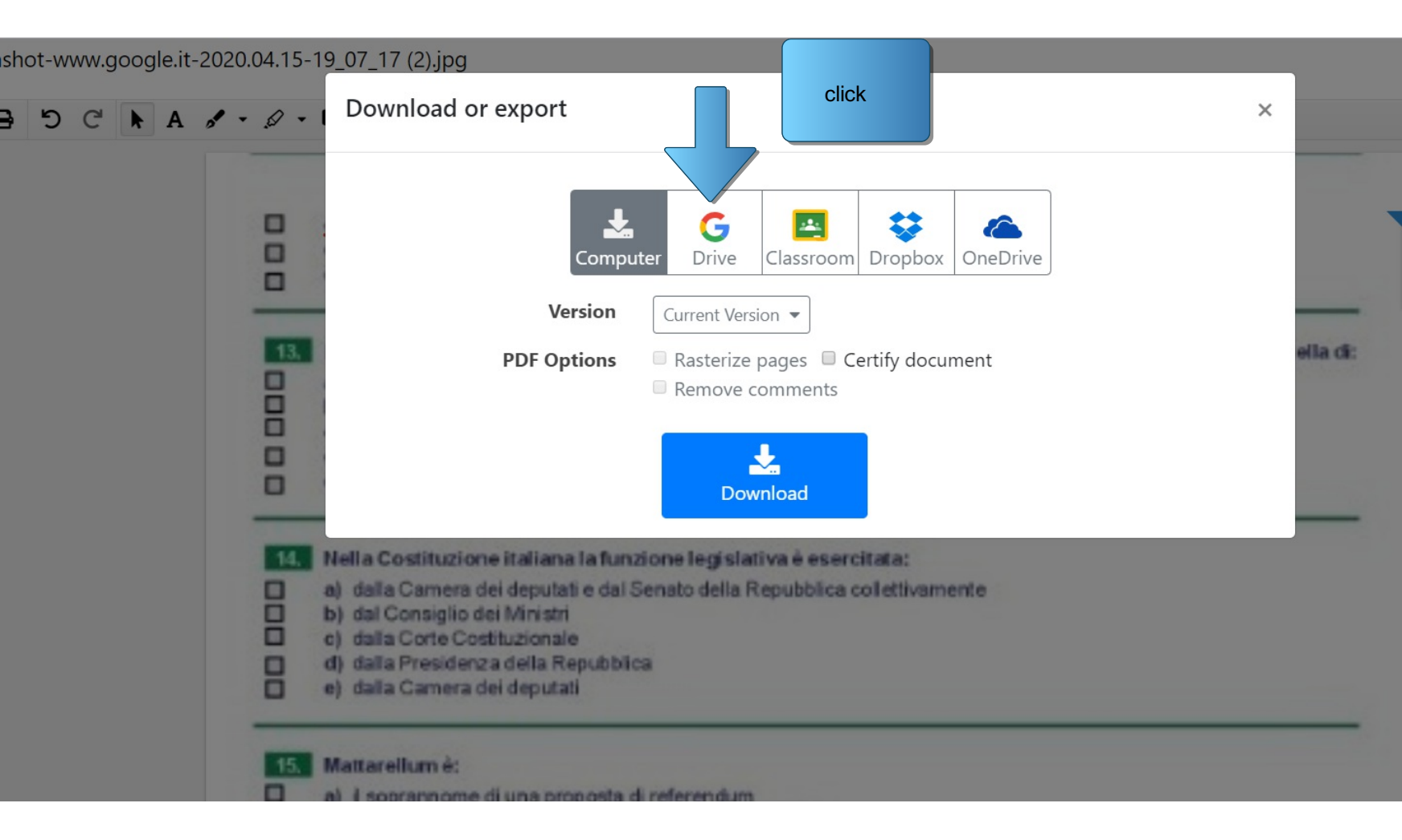

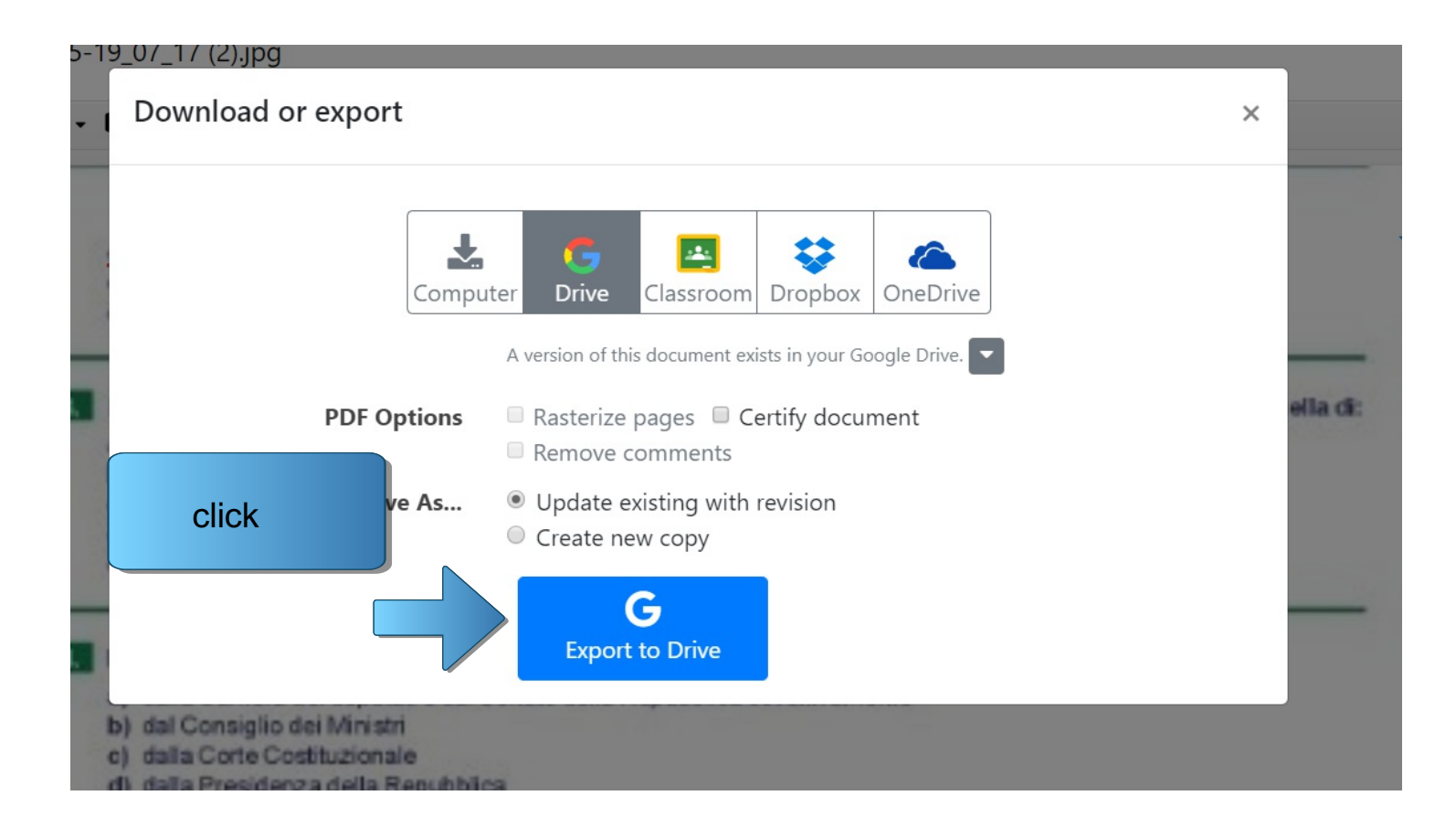

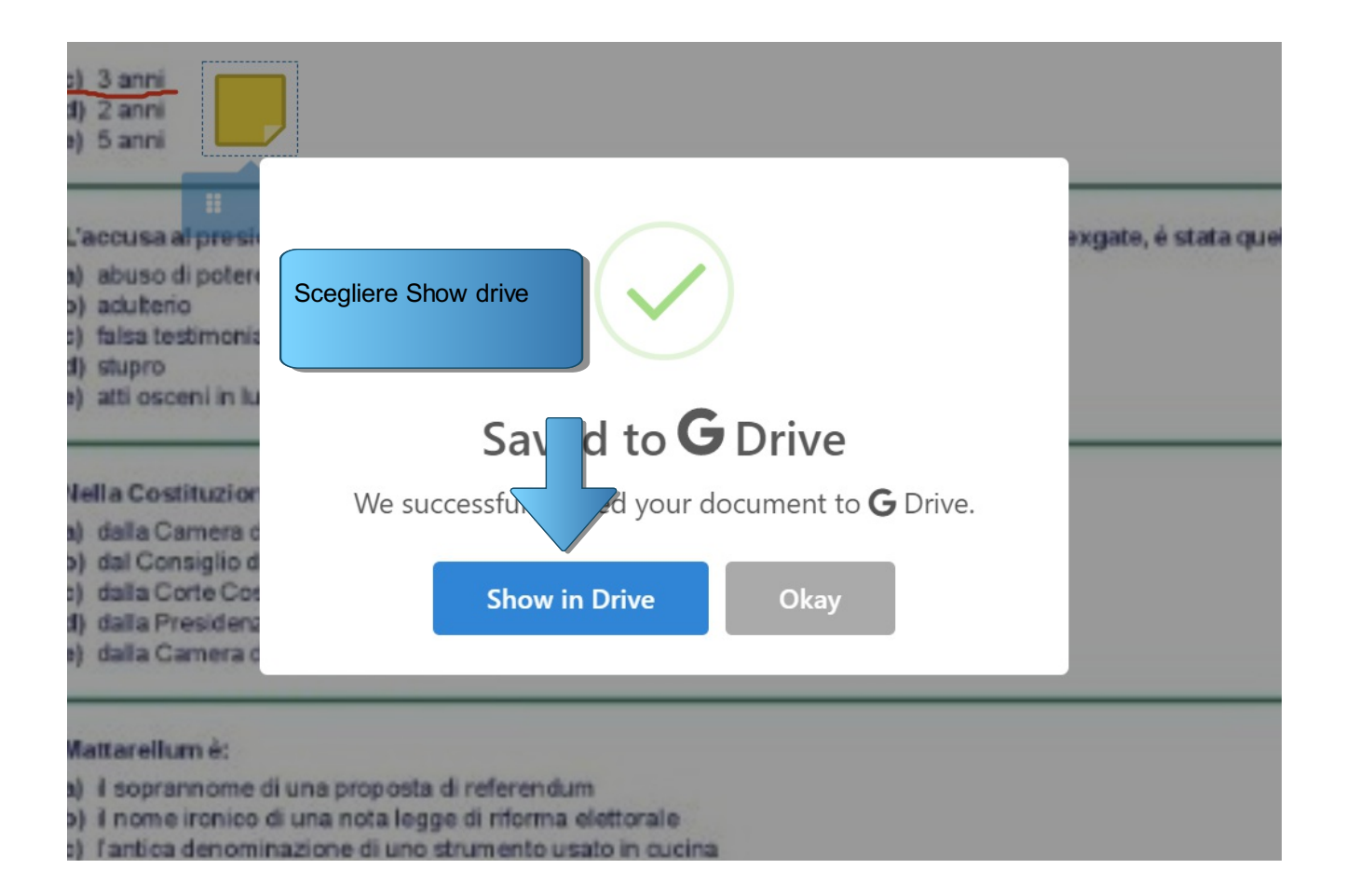

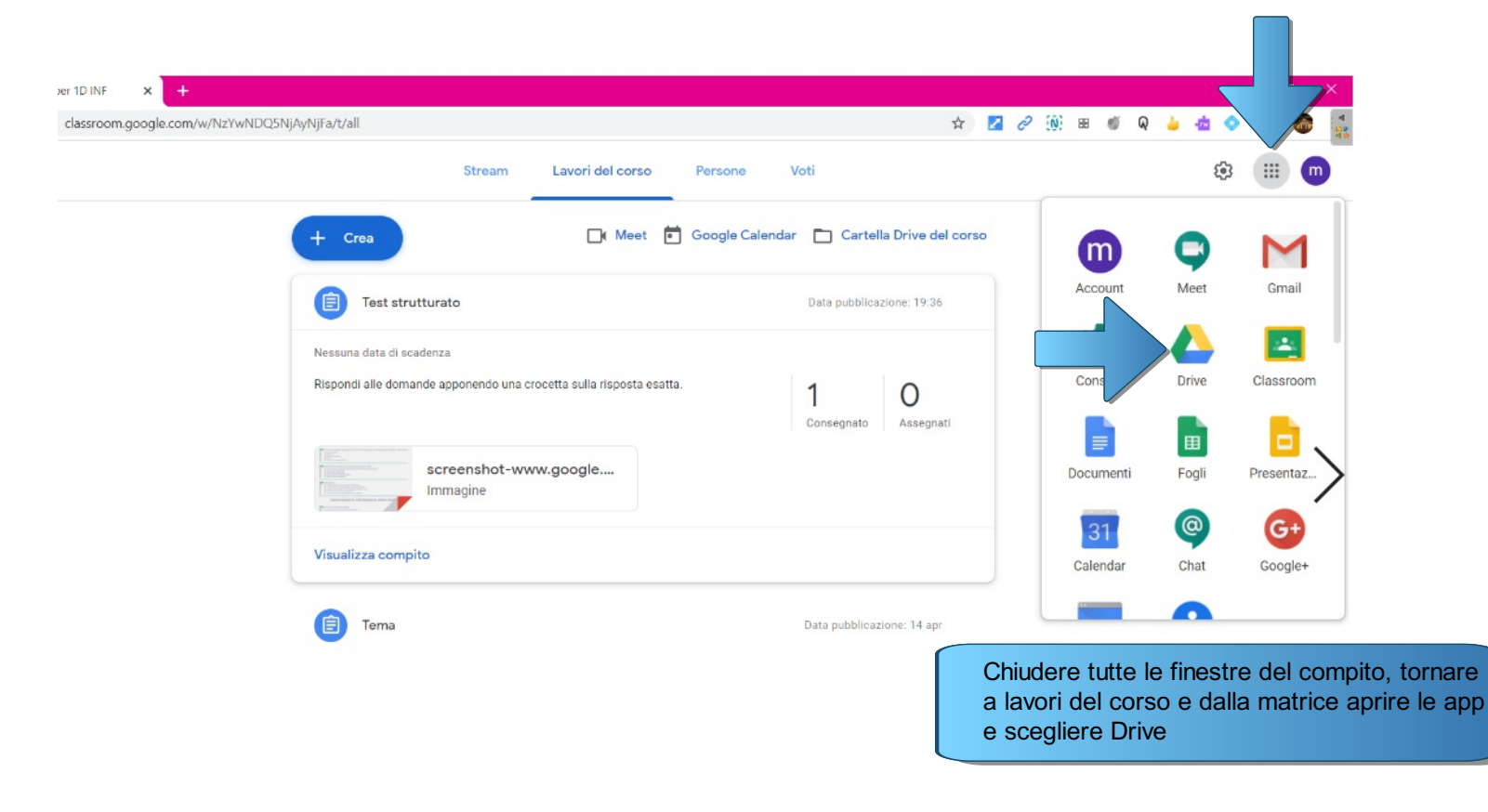

e.com/?utm source=OGB&utm medium=app

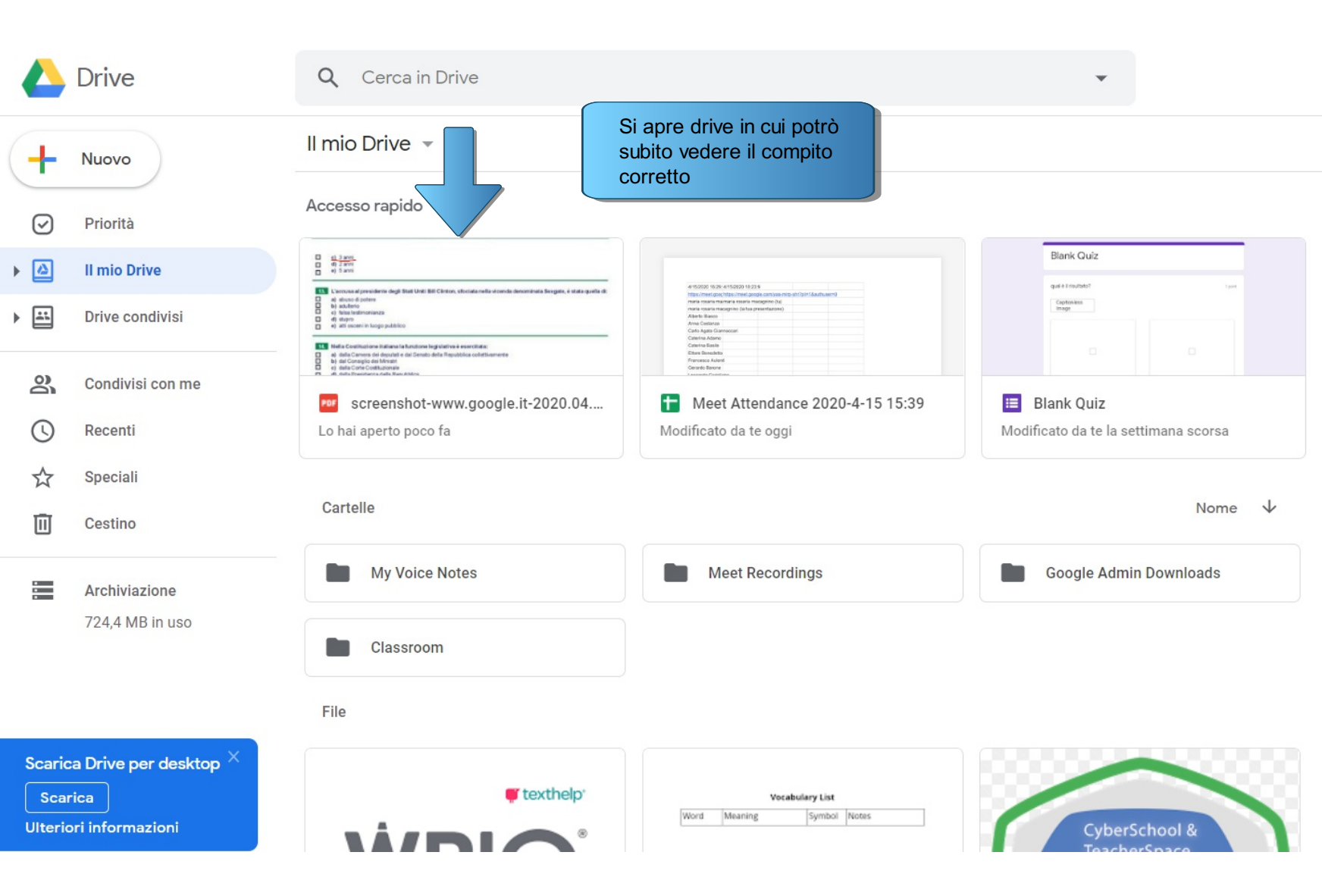

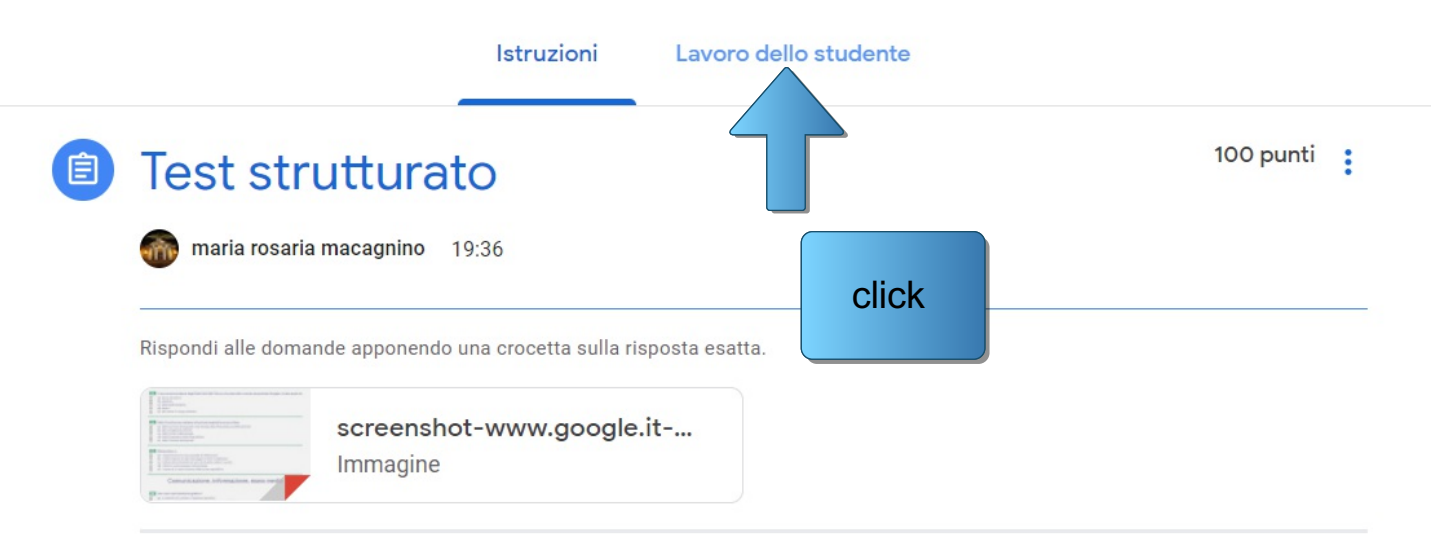

⊳

#### Commenti sul corso

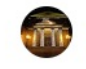

giungi commento per il corso...

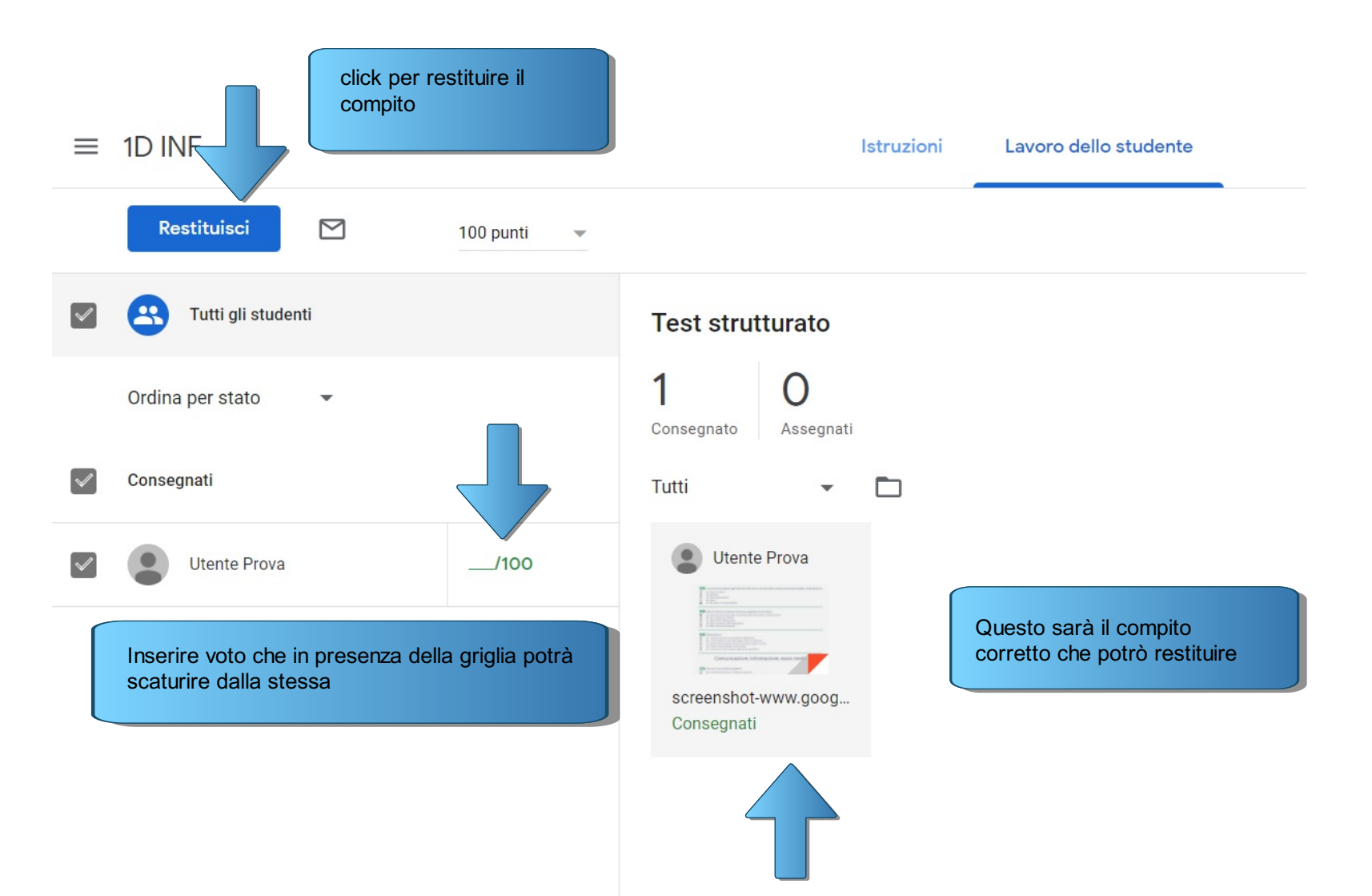

| Q Aggiungi                                                                                                    | + Crea                                                           |                                                 |
|----------------------------------------------------------------------------------------------------|------------------------------------------------------------------|-------------------------------------------------|
| Image: State of the state of the s | screenshot-www.google.it-2020.04.15-19_07_17 (2).jpg<br>Immagine | Gli studenti possono visualizzare il file 👻 🗙   |
|                                                                                                    | Tema.docx<br>Word                                                | Gli studenti possono visualizzare il file 🛛 🗙 🗙 |
|                                                                                                    | Se il compito è svolto su<br>file editabile(word)                |                                                 |

Tema

Parla del coronavirus:

Posso evidenziare ed aggiungere commenti per la correzione

In questi momenti di panico generale, le informazioni vere e false viaggiano alla stessa velocità, mischiandosi spesso tra di loro. Le persone così perdono la consapevolezza del margine tra le fake news e le notizie reali. Ecco alcuni falsi miti sul Coronavirus:

- il virus si trasmette con il cibo? No. Il Ministero della Salute ha garantito che la trasmissione del virus non avviene tramite cibo, quindi non credete a coloro che vi dicono di evitare il cibo cinese
- il virus non è stato diffuso da un laboratorio con lo scopo di vendere i vaccini delle case farmaceutiche
- il coronavirus non è letale: la situazione è sicuramente molto seria e il numero dei molti molto alto, ma ciò dipende molto dall'alta contagiosità del virus e non dalla sua letalità intrinseca. Dal Coronavirus si guarisce nella maggior parte dei casi.

Sono 199 i Paesi in cui si sono registrati casi di Coronavirus 2019-nCoV. Di seguito trovate gli stati più colpiti (che hanno più di 1000 casi):

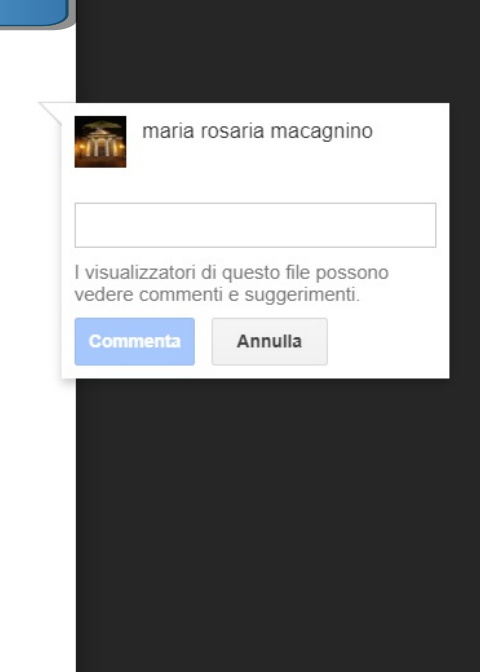

Stati Uniti

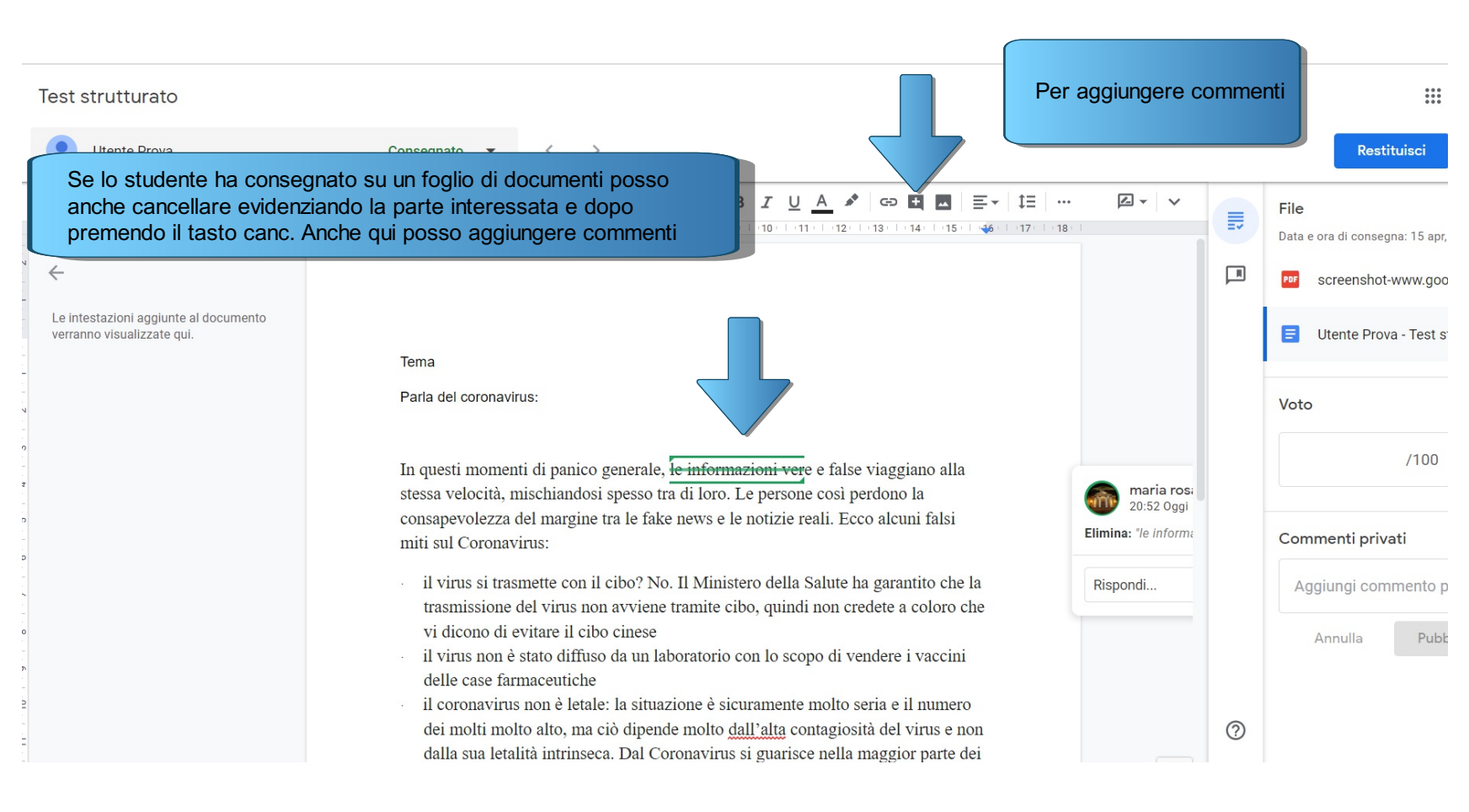

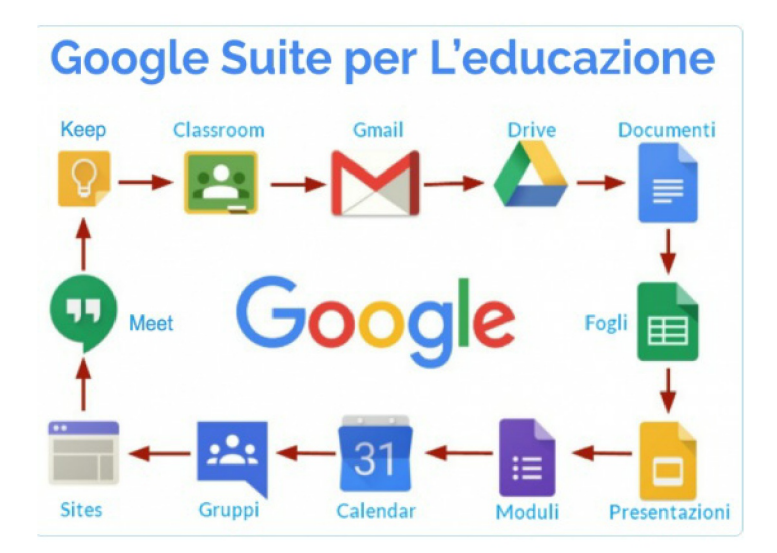

## AL PROSSIMO APPUNTAMENTO CON LE APPS DI GSUITE FOR EDUCATION